# 新增课程申请(教师端)

## 我的新课申请

注意:因系统是基于谷歌内核开发,如果大家在操作时,点击没有任何反映,请 尽量使用谷歌浏览器、火狐浏览器,登录教务系统,

菜单位置:【我的新课申请】

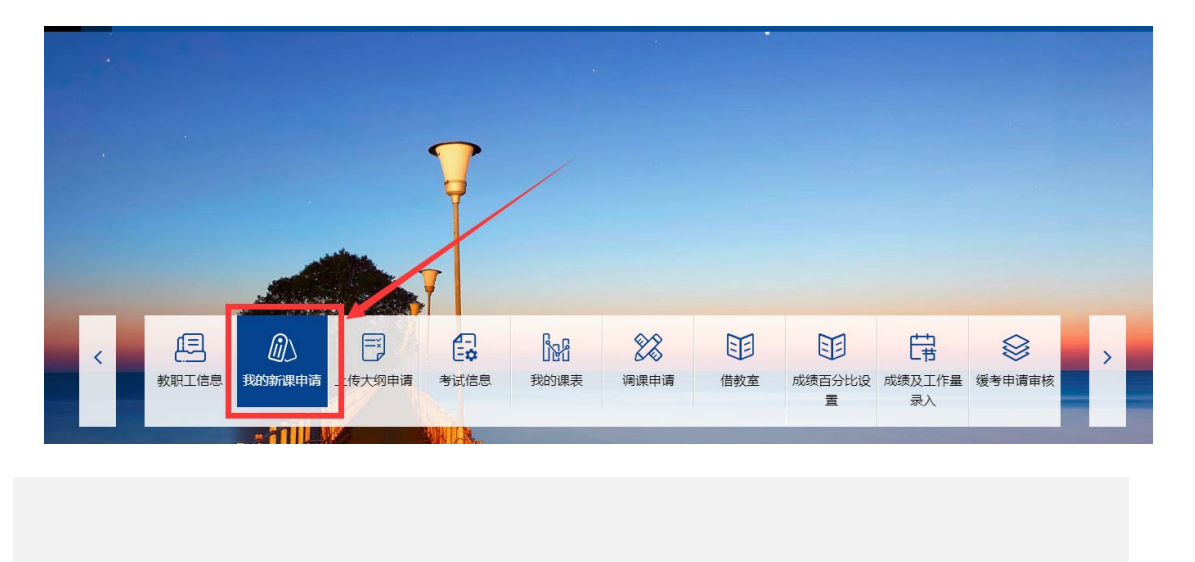

1、点击"我的新课申请"页面展示如下:

| ☐ 首页       | 我的新课申请        |                                     |                    |                                |
|------------|---------------|-------------------------------------|--------------------|--------------------------------|
| 您的当前位置: 首页 | ī>我的新课申请 刷新   |                                     |                    |                                |
| 中文名        | 学历层次<br>…     | <ul> <li>■核状态</li> <li>▼</li> </ul> | 是否加入课程库<br>▼ ▼     | ♥ Q.650 重要<br>重定条件预设 ▼         |
|            | - + 新増課程申请→ / | 修改 🛛 详情 🏛 取消                        | ◎ 提交 首 撤回 🔒 打印 智存区 | 已透0条 <mark>1-16 of 16 🔶</mark> |

2、"列显设置":不勾选申请页面的列显就不展示此信息

| i i   | 页 我的新课申请                              |               |               |        |       |        |        |      |      |                |        |        |        |            | -      |
|-------|---------------------------------------|---------------|---------------|--------|-------|--------|--------|------|------|----------------|--------|--------|--------|------------|--------|
| 您的当前位 | 的当前位置: 首页 > 我的新课申请                    |               |               |        |       |        |        |      |      |                |        |        |        |            |        |
| 中文名   | 옥 学历层次 审核状态 是否加入课程率 <sup>상</sup> Q 출행 |               |               |        |       |        |        |      |      |                |        |        | Q 查询   | 重置         |        |
|       |                                       | •             | •             |        | •     |        |        |      |      |                |        |        |        | 查询条件       | 须设▼    |
| •     | 列显设置▼ + 新增课程                          | 申请▼ 🖌 修改 🛛 详情 | ● 取消 🖞 提交 💧 🗄 | 敵国 🔒 打 | 印 智存[ | ×      |        |      |      |                |        |        |        | 选1会 1-16 o | f 16 🔹 |
|       | <ul> <li></li></ul>                   | ☑ 学历层次        | ☑ 首次开课学期      | 英文名\$  | 理论学…  | 实验学时\$ | 实践学时\$ | 学分\$ | 评分制≑ | <b>授课语言</b> \$ | 考核方式\$ | 开课单位\$ | 课程范畴\$ | 课程范畴       | 课程层次\$ |
|       | ☑ 中文名                                 | ☑ 英文名         | ☑ 理论学时        | test   | 40    | 40     | 0      | 3    | 百分制  | 中文             | 闭卷     | 001数学  | 本科计划   |            | 学科群    |
|       | ✓ 实验学时                                | ✓ 实践学时        | ☑ 学分          | 0418   | 40    | 20     | 0      | 2.5  | 百分制  | 中文             | 闭卷     | 601教务处 |        |            |        |
|       | ☑ 评分制                                 | ✓ 授课语言        | ☑ 考核方式        | 测试yyy  | 40    |        |        | 2    | 百分制  | 中文             | 闭卷     | 601教务处 | 本科计划   | 基础拓展       | 通修     |
|       | ☑ 开课单位                                | □ 开课教师        | ✔ 课程范畴        | 0417   | 40    | 0      | 0      | 2    | 百分制  | 中文             | 闭卷     | 601数务处 |        |            |        |
|       | ☑ 课程范畴分类                              | ☑ 课程层次        | ☑ 授课地点        | 测试w    | 40    | 40     | 0      | 3    | 百分制  | 中文             | 闭卷     | 601數务处 |        |            |        |
|       | ☑ 课程类型                                | ☑ 总学时         | ☑ 是否计算绩点      | testco | 40    | 0      | 0      | 2    | 百分制  | 中文             | 闭卷     | 601較勞处 |        |            |        |
|       | ✔ 是否跨学期课程                             | ☑ 是否有大纲       | ☑ 先修类型        | 测试409  | 40    | 40     | 0      | 3    | 百分制  | 中文             | 闭卷     | 601教务处 | 本科计划   |            | 通修     |
|       | ✔ 是否启用                                | ☑ 是否加入课程库     | ✓ 创建日期时间      | 测试why  | 0     | 40     | 0      | 1    | 百分制  | 中文             | 闭卷     | 601教务处 |        |            |        |
|       | ☑ 面向对象                                |               |               | 11     | 40    | 40     |        | 3    | 百分制  | 中文             | 闭卷     | 601款务处 | 本科计划   |            | 通修     |

## 3、"新增课程申请"功能说明:教师如需新增课程,点此按钮进行课程新增申请

| 学历层次 审相                                                                                                    | a状态 是否加入课程库                                                                                                    | ¥ <b>۵</b>                                                                                                    |
|----------------------------------------------------------------------------------------------------|----------------------------------------------------------------------------------------------------|----------------------------------------------------------------------------------------------------|
|                                                                                                    | •                                                                                                    |                                                                                                    |
| 1量设置▼ + 新清課程申请▼ ♪ 修改 ● 年間<br>审核状态 + ★利                                                                                                    | 青 茴 取消 ↓○ 提交 茴 撤回 → 打印                                                                                                    | 警存区<br>≤20100 100100 1001000 100100000000000000                                                                                                    |
| 通过         + 研究生         夏季学                                                                                                    | 期 test test 40                                                                                                    | 40 0 3 百分制 中文 闭卷 001数学 本科计划                                                                                                    |
|                                                                                                    |                                                                                                    |                                                                                                    |
| * 我的新课申请                                                                                                    |                                                                                                    |                                                                                                    |
| ▲<br>査: 首页 > 我的新课申请 刷新                                                                                                    |                                                                                                    |                                                                                                    |
|                                                                                                    |                                                                                                    | 总学时和学分是不需填写的,是根据前面的理论、实验或者实践学时计算而得 加盟公式 网络马马马马马马马马马马马马马马马马马马马马马马马马马马马马马马马马马马马马                                                                                                    |
| 基本信息                                                                                                    |                                                                                                    |                                                                                                    |
|                                                                                                    |                                                                                                    |                                                                                                    |
| 中文名*                                                                                                    |                                                                                                    | 英文名*                                                                                                    |
|                                                                                                    |                                                                                                    |                                                                                                    |
| 理论学时* 实验学时* 实践学                                                                                                    | 时*总学时 学分                                                                                                    | · · · · · · · · · · · · · · · · · · ·                                                                                                    |
| 20学时 1学会 40学时 1学会 40学时                                                                                                    |                                                                                                    | 自分例 ▼ 内容 ▼                                                                                                    |
|                                                                                                    | 学时对应的学分计算                                                                                                    | 地理 (1) (1) (1) (1) (1) (1) (1) (1) (1) (1)                                                                                                    |
| 输入课程名称或课程编号查询 支持多选                                                                                                    |                                                                                                    |                                                                                                    |
| 15-c-h-20-b-h-1-4                                                                                                    |                                                                                                    | 40.47.20.44                                                                                                    |
| 指定软材。                                                                                                    |                                                                                                    | <u>夢</u> 有奴化                                                                                                    |
|                                                                                                    |                                                                                                    |                                                                                                    |
| 开课单位*                                                                                                    | 开层数师*                                                                                                    |                                                                                                    |
| 开课单位*<br>601: 教务处                                                                                                    | 开课数项*<br>▼                                                                                                    | 送课地点* 算次开很学期*     中文 ▼                                                                                                    |
| 开课单位*<br>601: 款券处<br>面向对象*                                                                                                    | 开课款师*<br>                                                                                                    | 授课指言*     授课地点*     首次开读学期*       中文     ▼     经内 ▼     -                                                                                                    |
| 开環单位*<br>601: 数券处<br>面向対象*<br>愛 孝称 🔲 研究主                                                                                                    | 开课款词*<br>•                                                                                                    |                                                                                                    |
| 开课单位*<br>601: 款券处<br>面向对象*<br>● 本系 □ 研究生<br>面向对象:368                                                                                                    | 开(费款词*<br>▼                                                                                                    |                                                                                                    |
| 开课单位*<br>601: 款势处<br>图向对象*<br>● 孝科                                                                                                    | 开读数0年*<br>●                                                                                                    |                                                                                                    |
| 开環单位 <sup>4</sup><br>601: 款务处<br>面向对象 <sup>4</sup><br>● 本5 ● 研究生<br>面内均象讯明<br>可开课学期 <sup>4</sup><br>■ 春 ■ 夏 ■ 秋                                                                                                    | 开课数30 <sup>-8</sup><br>▼                                                                                                    |                                                                                                    |
| 开课单位*<br>601: 款务处<br>副向对象*<br>● 本称 ● 研究生<br>副向对象活动<br>可开课学期*<br>● 春 ● 夏 ● 秋                                                                                                    | 开读数语*<br>•                                                                                                    | ★ 医课地感* 篇次开读学期*<br>●文 ● 認考 ● - ● F课教师默认的是教师自己,支持修改、还加U、删除操作,开课教师可以是一个或者                                                                                                    |
| 开课单位*<br>601: 机势处<br>面向对象*<br>◎ 本称 	 研究生<br>面向对象形明<br>可开课学期*<br>■ 春 ■ 夏 ■ 秋                                                                                                    | 开课款词*<br>• 【最级(P0477) •                                                                                                    | ★ 医课地点* 首次开展学期*<br>中文 ●                                                                                                    |
| 开课单位*<br>601: 款券社<br>到向对金送册<br>◎ 本标 ● 研究生<br>同时2金送册<br>□ 开课学期*<br>■ 春 ■ 夏 ■ 秋<br>]<br>]海学期课程 ◎ 星 ● 百 □ 20月8                                                                                                    | 开课款词*<br>•  •  •  •  •  •  •  •  •  •  •  •  •                                                                                                    | ▲<br>「一一」<br>「「「「「」」」」」<br>「「「」」」」<br>「「「」」」」<br>「「」」」」<br>「「」」」」<br>「「」」」」<br>「」」」<br>「」」」<br>「」」」<br>「」」」」<br>「」」」<br>「」」<br>「」」<br>「」」<br>「」」<br>「」」<br>「」」<br>「」」<br>「」」<br>「」」<br>「」」<br>「」」<br>「」」<br>「」」<br>「」」<br>「」」<br>「」」<br>「」」<br>「」」<br>「」」<br>「」」<br>「」」<br>「」」<br>「」」<br>「」」<br>「」」<br>「」」<br>「」」<br>「」」<br>「」」<br>「」<br>「                                                                                                    |
| 开课单位* 601: 款外达  面向对象* ◎ 本\$ ● 研究生  同内对象:00 □开课学期* ● 春 ● 夏 ● 秋  P9学期课程 ● 星 ● 頁 ● 秋  P9学期课程 ● 星 ● 頁 ○ 秋                                                                                                    | 开课款调*<br>                                                                                                    |                                                                                                    |
| 开课单位* 601: 款券处  国内对象* ④ 本\$4 ● 研究生  同户打造学期* ● 春 ● 夏 ● 秋  跨字期演程   ● 最 ● 夏 ● 秋                                                                                                    | 开演数词*<br>·<br>·<br>·<br>·<br>·<br>·<br>·<br>·<br>·<br>·<br>·<br>·<br>·                                                                                                    |                                                                                                    |
| 开课单位* 601: 数势込  面向对象* ◎ 本5 ● 研究生  回升课学期* ■ ● ● 夏 ● 秋  跨学期读程 ● 星 ● 音 □ 即称  時学期数 □ 可是人成場所在学期  定有活中任何或  申请原因及路往                                                                                                    | 开读数词*                                                                                                    | ★ 展課題書* 展課地標* 篇次开課学期*<br>中文 • 159 • - • F课教师默认的是教师自己,支持修改、 <sup>1</sup> 茶力Ⅱ、删除操作,开课教师可以是一个或者 ★ 集集 中学 ● ● ● ● ● ● ● ● ● ● ● ● ● ● ● ● ● ●                                                                                                    |
| 开環単位* 601: 款务处  ■向対象*  ▲ 本4 ● 研究生  ■向対象: ● 本4 ● 研究生  ■向対象: ● 本 ● 夏 ● 秋  ■ 子 ■ 夏 ● 秋  ■ 子 ■ 夏 ● 秋  ■ 子 ■ 夏 ● 秋  ■ 子 ■ 夏 ● 秋  ■ 子 ■ 夏 ● 秋  ■ 子 ■ 夏 ● 秋  ■ 子 ■ 夏 ● 秋  ■ 子 ■ 夏 ● 秋  ■ 子 ■ 夏 ● 秋  ■ 子 ■ 夏 ● 秋  ■ 子 ■ 夏 ● 秋  ■ 子 ■ 夏 ● 秋  ■ 子 ■ 夏 ● 秋  ■ 子 ■ 夏 ● 秋  ■ 子 ■ 夏 ● 秋  ■ 子 ■ 夏 ● 秋  ■ 子 ■ 夏 ● 秋  ■ 子 ■ 夏 ● 秋  ■ 子 ■ 夏 ● 秋  ■ 子 ■ 夏 ● 秋  ■ 子 ■ 夏 ● 秋  ■ 子 ■ 夏 ● 秋 | 开:(要求)理*     「「「」」     「「」」     「」     「」     「」     「」     「」     「」     「」     「」     「」     「」     「」     「」     「」     「」     「」     「」     「」     「」     「」     「」     「」     「」     「」     「」     「」     「」     「」     「」     「」     「」     「」     「」     「」     「」     「」     「」     「」     「」     「」     「」     「」     「」     「」     「」     「」     「」     「」     「」     「」     「」     「」     「」     「」     「」     「」     「」     「」     「」     「」     「」     「」     「」     「」     「」     「」     「」     「」     「」     「」     「」     「」     「」     「」     「」     「」     「」     「」     「」     「」     「」     「」     「」     「」     「」     「」     「」     「」     「」     「」     「」      「」      「」      「」      「」      「」      「」      「      「」      「      「」      「      「      「      「      「      「      「      「      「      「      「      「      「      「      「      「      「      「      「      「      「      「      「      「      「      「      「      「      「      「      「      「      「      「      「      「      「      「      「      「      「      「      「      「      「      「      「      「      「      「      「      「      「      「      「      「      「      「      「      「      「      「      「      「      「      「      「      「      「      「      「      「      「      「      「      「      「      「      「      「      「      「      「      「      「      「      「      」      「      」      「      」      「      」      「      」      「      」      「      」      「      」      「      」      「      」      「      」      」      」      」      」      」      」      」      」      」      」      」      」      」      」      」      」      」      」      」      」      」      」      」      」      」      」      」      」      」      」      」      」      」      」      」       』 | ★ 医课题者* 医课地想* 篇次开课学期*<br>中文 • 医药 • - • F课教师默认的是教师自己,支持修改、论案力Ⅱ、删除操作,开课教师可以是一个或者 新花集二个学题》、每个等题或属监影入可分量定。 这里暂存的意思是该页面如果只填了  高分信息不再继续填了教师可以点比暂存操作,暂存之后可以直接关闭该页面,<br>继续填写时到我的新课申请页面的暂存区去找到该记录继续填写                                                                                                    |
| 开環単位* 601: 款券处                                                                                                    | 开震数项*                                                                                                    | ★ 医课题者* 医课题点* 菌次开课学期*<br>中文 • 医药 • - • F课教师数认的是教师自己,支持修改、还加1、删除操作,开课教师可以是一个或者 新店里后一个理题人 每个理题或服器是入可分组设定。 这里智存的意思是该页面如果只填了 部分信息不再继续填了教师可以点此智存操作,暂存之后可以直接关闭该页面,继续填写时到我的新课申请页面的智存区去找到该记录继续填写                                                                                                    |
| 开環単位* 601: 款券社  重約対象*  ② 本私 ● 研究生  ■約対象が  ③ 本私 ● 研究生  ■約対象が  ③ 手 ● 夏 ● 秋                                                                                                    | 开講教師*<br>・<br>・<br>・<br>・<br>・<br>・<br>・<br>・<br>・<br>・<br>・<br>・<br>・                                                                                                    | 医康思虑* 医康思虑* 篇次开读学期*     東文 ◆ 医药 ◆ - ◆     于课教师默认的是教师自己,支持修改、济东加L期除操作,开课教师可以是一个或者     野蛋 ◆ ● ●     田田 ● ●     田田 ●     田田 ● ●     田田 ●     田田 ●     田田 ●     田田 ●     田田 ●     田田 ●     田田 ●     田田 ●     田田 ●     田田 ●     田田 ●     田田 ●     田田 ●     田 ●     田田 ●     田田 ●     田田 ●     田田 ●     田田 ●     田田 ●     田田 ●     田 ●     田田 ●     田田 ●     田田 ●     田田 ●     田 ●     田田 ●     田田 ●     田田 ●     田田 ●     田 ●     田田 ●     田田 ●     田田 ●     田田 ●     田 ●     田田 ●     田田 ●     田田 ●     田田 ●     田 ●     田田 ●     田田 ●     田田 ●     田田 ●     田 ●     田田 ●     田田 ●     田田 ●     田田 ●     田田 ●     田田 ●     田田 ●     田田 ●     田田 ●     田田 ●     田 ●     田田 ●     田田 ●     田田 ●     田田 ●     田田 ●     田田 ●     田田 ●     田 ●     田田 ●     田田 ●     田田 ●     田田 ●     田田 ●     田田 ●     田 ●     田田 ●     田田 ●     田田 ●     田田 ●     田田 ●     田田 ●     田 ●     田田 ●     田田 ●     田田 ●     田田 ●     田田 ●     田田 ●     田田 ●     田田 ●     田田 ●     田 ●     田田 ●     田田 ●     田田 ●     田田 ●     田田 ●     田田 ●     田 ●     田田 ●     田田 ●     田 ●     田田 ●     田田 ●     田田 ●     田田 ●     田田 ●     田 ●     田田 ●     田田 ●     田田 ●     田 ●     田田 ●     田田 ●     田田 ●     田田 ●     田田 ●     田田 ●     田 ●     田田 ●     田田 ●     田田 ●     田田 ●     田田 ●     田田 ●     田田 ●     田田 ●     田田 ●     田 ●     田田 ●     田田 ●     田田 ●     田田 ●     田田 ●     田田 ●     田 ●     田田 ●     田田 ●     田田 ●     田田 ●     田田 ●     田田 ●     田 ●     田田 ●     田田 ●     田田 ●     田田 ●     田田 ●     田田 ●     田田 ●     田田 ●     田田 ●     田 ●     田田 ●     田田 ●     田田 ●     田 ●     田田 ● |
| 开環単位* 601: 新発吐  動向対象*  ● 本称 ● 研究生  ■ 中辺会活明  ■ 中 ■ 夏 ● 秋  ■  ■  ■  ■  ■  ■  ■  ■  ■  ■  ■  ■  ■                                                                                                    | 开選数時*                                                                                                    | 医尿道感* 医尿道感* 菌次开微学期*     東文 ● 医疗 ● - ●      开菜 ● 医疗 ● - ●      开菜 教师默认的是教师自己,支持修改、添加1,期除操作,开课教师可以是一个或者      开菜 教师就认的是教师自己,支持修改、添加1,期除操作,开课教师可以是一个或者      医在最后一个强强人 每个男姐姐姐里最太可分脑说里。     这里看存的意思是该页面如果只填了     部分信息不再继续填写教师可以点比看存操作,暂存之后可以直接关闭该页面,继续填写时到我的新课申请页面的暂存区去找到该记录继续填写      下去 医疗                                                                                                    |
| 开课单位* 601: 新発达                                                                                                    | 开建数词*<br>▼ 建数词*<br>■<br>■<br>■<br>■<br>■<br>■<br>■<br>■<br>■<br>■                                                                                                    | 医尿道感* 医尿道感* 菌次开微学期*     東文 ● 医疗 ● - ●      开课教师默认的是教师自己,支持修改、济添加L,删除操作,开课教师可以是一个或者      斯尔二 ●      联联    和外信息来再继续填了教师可以点比看存操作,暂存之后可以直接关闭该页面。     推续填写时到我的新课申请页面的看存区去找到该记录继续填写      下→ ■ 107                                                                                                    |
| 开爆单位* 601: 款务处 301: 款务处 301: 款务处 302: 数务处 302: 数务处 303: 数务处 303: 数分数 303: 数分数 303: 数33: 303: 303: 303: 303: 303: 303:                                                                                                    | 开读数词*       ●       ●       ●       ●       ●       ●       ●       ●       ●       ●       ●       ●       ●       ●       ●       ●       ●       ●       ●       ●       ●       ●       ●       ●       ●       ●       ●       ●       ●       ●       ●       ●       ●       ●       ●       ●       ●       ●       ●       ●       ●       ●       ●       ●       ●       ●       ●       ●       ●       ●       ●       ●       ●       ●       ●       ●       ●       ●       ●       ●       ●       ●       ●       ●       ●       ●        ● <td>★ 医胃菌素 医胃地病 菌次开震学期<br/>中文 • 医芎 • - • F课教师数认的是教师自己,支持修改、注意力Ⅱ、删除操作,开课教师可以是一个成者 新品属与一个理题入 每个理题的图量最为可分组成正。 这里暫存的意思是该页面如果只填了 部分信息不再继续填了教师可以点此暂存操作,暂存之后可以直接关闭该页面, 继续填写时到我的新课申请页面的暂存区去找到该记录继续填写 下一步 取存</td>                                                                                                    | ★ 医胃菌素 医胃地病 菌次开震学期<br>中文 • 医芎 • - • F课教师数认的是教师自己,支持修改、注意力Ⅱ、删除操作,开课教师可以是一个成者 新品属与一个理题入 每个理题的图量最为可分组成正。 这里暫存的意思是该页面如果只填了 部分信息不再继续填了教师可以点此暂存操作,暂存之后可以直接关闭该页面, 继续填写时到我的新课申请页面的暂存区去找到该记录继续填写 下一步 取存                                                                                                    |

|      | 颜     | 我的新课   | ×<br>申请 |                                    |      |    |                     |         |  |             |  |  |
|------|-------|--------|---------|------------------------------------|------|----|---------------------|---------|--|-------------|--|--|
| 您的当前 | 位置:首页 | > 我的新  | 果申请     | 新                                  |      |    |                     |         |  |             |  |  |
| 中文名  | i     | 4      | 学历层次    | 您有1门暂存的新增课程申请 点此继续申请即可,如果不需要直接删除 × |      |    |                     |         |  |             |  |  |
|      |       |        |         |                                    |      |    |                     |         |  | 查询条件        |  |  |
|      | 列显设置  | i▼ + 新 |         | 课程名称                               | 学历层次 | 学分 | 最后更新时间              | 操作      |  | ■选0条 1-16   |  |  |
|      | 审核    | 状态≑    | 学历层次    |                                    | 本科   | 3  | 2019-04-19 11:05:24 | 继续申请 删除 |  | 课程范畴\$ 课程范畴 |  |  |
|      | 通过    |        | 本科      |                                    |      |    |                     |         |  | 本科计划        |  |  |
|      | 待学    | 院审核    | 本科      |                                    |      |    |                     |         |  |             |  |  |

基本信息填写完成之后点"下一步"填写大纲

| 三 首页 我的新课申请 ×   |                                                                                      |  |  |  |  |  |  |  |  |  |
|-----------------|--------------------------------------------------------------------------------------|--|--|--|--|--|--|--|--|--|
| 测试 大纲           | 上一步 提文 哲存 通出                                                                         |  |  |  |  |  |  |  |  |  |
| 潮汐広路士術          | 文件 编辑 插入 格式 表格                                                                       |  |  |  |  |  |  |  |  |  |
| ■中文简介           | System Font ∨ B I ≡ ≡ ≡ ≡ ∨ ≡ ∨ ≡ ™ B I                                              |  |  |  |  |  |  |  |  |  |
| ■英文简介           |                                                                                      |  |  |  |  |  |  |  |  |  |
| ■ 教学目标和基本要求(理论) |                                                                                      |  |  |  |  |  |  |  |  |  |
| ■重难点            | 大纲页面的全部模块必须都填写完成,才能提交,如果只填了部分想保存的话点<br>新在按钮,下次还是创新在区主找到该记录继续填写。                      |  |  |  |  |  |  |  |  |  |
| ■ 课程章节主要内容及学时分配 | HILLY ID I WALK HILLY A MERING A 185 A 1                                             |  |  |  |  |  |  |  |  |  |
| ■教学目标和基本要求(实验)  |                                                                                      |  |  |  |  |  |  |  |  |  |
| ■ 实验项目及学时分配     | 这7个模块必须全部填写,这里的大纲类型是根据前面填写的学时得来的,只有理论学时                                              |  |  |  |  |  |  |  |  |  |
|                 | 机定理比课,这生机定理比入羽; 有理论学时和英国学时,这生就定理论头短床就定理论/<br>实验大纲; 只有实验学时,就是实验课这里就是实验大纲,每个类型的大纲都不一致。 |  |  |  |  |  |  |  |  |  |

基本信息和大纲全部填写完成之后, 点大纲页面的"提交"按钮即可。

4、"修改"功能说明:只有当课程申请的状态为"未提交"或"未通过"时才能对此课 程申请进行修改操作

| 首页      | 我的新课时                | ¥<br>申请           |              |          |       |     |        |        |      |       |        |        |        |        |             | ÷            |
|---------|----------------------|-------------------|--------------|----------|-------|-----|--------|--------|------|-------|--------|--------|--------|--------|-------------|--------------|
| 您的当前位置: | 的当前位置: 夏爽 > 我的新课申请 「 |                   |              |          |       |     |        |        |      |       |        |        |        |        |             |              |
| 中文名     | 7                    | 历层次               | 审核状态         | 只能修改未提交和 | 未通过的课 | 程申请 |        |        |      |       | ×      |        |        | *      | Q.查询        | 重豐           |
|         |                      |                   | •            |          |       |     |        |        |      |       | 7631   |        |        |        | 查询条件预       | 1iQ <b>-</b> |
| ■ - 列   | 显设置▼ + 新埠            | 课程申请 <del>。</del> | ✔ 修改 0 详情 首員 | x        |       |     |        |        |      |       | anary. |        |        |        | 选1会 1-17 of | 17 🔹         |
|         | 审核状态\$               | 学历层次\$            | 首次开课学期\$     | 中文名\$    | 英文名\$ | 理论学 | 实验学时\$ | 实践学时\$ | 学分\$ | 评分制\$ | 授课语言\$ | 考核方式\$ | 开课单位\$ | 课程范畴\$ | 课程范畴        | 课程层次\$       |
|         | 通过                   | 本科                | 2019年夏季学期    | test     | test  | 40  | 40     | 0      | 3    | 百分制   | 中文     | 闭卷     | 001数学  | 本科计划   |             | 学科群 ^        |

5、"详情"功能说明:通过此功能可以查看教师申请时填写的课程信息及审核人审核时

填写的课程信息

| 基本信息             |                                                                     |  |
|------------------|---------------------------------------------------------------------|--|
| 大纲               |                                                                     |  |
| · 神论/应验+         | 之件 编辑 插入 格式 表格                                                      |  |
| ≡中文简介            | D (→ 12pt ∨ System Font ∨ B I 로 포 프 트 H ∨ H ∨ 로 포 I B I 🐼 👁 A ∨ Z ∨ |  |
| ■英文简介            | test                                                                |  |
| ■ 教学目标和基本要求 (理论) |                                                                     |  |
| ■重难点             | 鼠标点击此蓝色区域可以对课程进行展开和收缩                                               |  |
| ■ 教学目标和基本要求 (实验) |                                                                     |  |
| ■ 实验项目及学时分配      |                                                                     |  |
|                  |                                                                     |  |
|                  |                                                                     |  |

| 其他     |         |
|--------|---------|
| 课程层次   | 课程范畴    |
| 学科群    | 本科计划内谍程 |
| 课程范畴分类 | 学科类别    |
|        | ME力学    |
| 执行计划调整 | 代码      |
|        | 011     |

#### 6、"取消"功能说明:这里的取消功能和删除一样,可以把未提交和审核未通过的课程

删除

| 三 首页                              | 我的新课         | ≠请     |           |          |                   |     |        |        |      |       |             |           |        |        |       | •      |
|-----------------------------------|--------------|--------|-----------|----------|-------------------|-----|--------|--------|------|-------|-------------|-----------|--------|--------|-------|--------|
| 您的当前位                             | 里: 首页 > 我的新聞 | 眼睛 周新  |           | _        |                   |     |        |        |      |       |             |           |        |        |       |        |
| 中文名                               | 4            | 师层次    | 审核状态      | 只能删除未提交或 | 能删除未提交或不通过的课程申请 × |     |        |        |      |       |             | ※ Q 查询 重置 |        |        |       |        |
|                                   |              |        | •         |          |                   |     |        |        |      |       | -           |           |        |        | 查询条件预 | NG ▼   |
| □ - 列型设置- + 新端梁程曲语- / 修改 O 详信 自 取 |              |        |           |          |                   |     |        |        |      |       | 选1会 1-20 of | 20 🔹      |        |        |       |        |
|                                   | 审核状态≑        | 学历层次\$ | 首次开课学期\$  | 中文名\$    | 英文名\$             | 理论学 | 实验学时\$ | 实践学时\$ | 学分\$ | (汗分制≑ | 授课语言\$      | 考核方式\$    | 开课单位\$ | 课程范畴\$ | 课程范畴  | 课程层次\$ |
|                                   | 通过           | 本科     | 2019年夏季学期 |          |                   | 0   | 40     | 0      | 3    | 百分制   | 中文          | 闭卷        | 601数务处 | 预料班课程  |       | 通修 🔺   |

7、"提交"功能说明:课程申请状态为"未提交"时才能进行提交操作

| i i  | <b>街</b> 我的 | *<br>的新课申请 |        |              |                                         |                   |
|------|-------------|------------|--------|--------------|-----------------------------------------|-------------------|
| 您的当前 | 位置: 首页 >    | 我的新课申请     | 刷新     |              |                                         | _                 |
| 中文名  | 名 学历层次 审核   |            | 审核状态   | 只能提交未提交的课程申请 | ♥ < < < < < < < < < < < < < < < < < < < |                   |
|      |             |            | -      |              |                                         | 查询条件预设▼           |
| -    | 列显设置▼       |            | 青 🥑 修改 | ● 详情 會 取     | 時以                                      | 已选1条 1-20 of 20 🔹 |

### 8、"撤回"功能说明:课程申请状态为待学院审核才能进行撤回操作